Subject: VTOL mammoth! Posted by Anonymous on Sun, 21 Apr 2002 20:02:00 GMT View Forum Message <> Reply to Message

I think it is pretty simple to do. Click the Mammoth under GDI Vehicles on the right bar. Then click the MOD button. Then go to... Not sure what tab. Probly the "Physics" Tab. THen at the top it should say "Tracked Vehicle" In a drop down box. Change it to VTOL and export your map like normal. I think. I haven't tested my Ultra MLRS yet. (Yah! 900 Armor Baby!)

Page 1 of 1 ---- Generated from Command and Conquer: Renegade Official Forums